# 重設 IOS 和 ClickOS AP 上的 CAPWAP 組態

# 簡介

本檔案介紹如何在Cisco IOS®和ClickOS存取點(AP)上手動設定或重設靜態組態資訊。

# 必要條件

### 需求

思科建議您瞭解以下主題:

- CAPWAP AP 組態和 Cisco 無線 LAN 控制器 (WLC) 的基本知識
- 控制及佈建無線存取點 (Control And Provisioning of Wireless Access Points) 通訊協定的基本 知識

### 採用元件

本文中的資訊係根據以下軟體和硬體版本:

- Cisco 5520 WLC (執行韌體版本8.8.111.0)
- Cisco AIR-CAP3702I-E-K9 系列 AP
- Cisco AIR-AP4800-E-K9 系列 AP
- 執行韌體版本17.6.3的Cisco 9800-CL

本文中的資訊是根據特定實驗室環境內的裝置所建立。文中使用到的所有裝置皆從已清除(預設

)的組態來啟動。如果您的網路運作中,請確保您瞭解任何指令可能造成的影響。

#### 慣例

如需文件慣例的詳細資訊,請參閱<u>思科技術提示慣例。</u>

### 手動設定 AP

在新安裝中,當AP透過發現演算法找不到WLC時,您可以靜態配置必要資訊,以便透過控制檯埠和 AP命令列介面(CLI)加入控制器。有關 WLC 探索演算法和 LAP 註冊程序的詳細資訊,請參閱<u>向無</u> 線 LAN 控制器 (WLC) 註冊輕量型 AP (LAP)。

為了透過AP CLI介面在AP上手動配置靜態資訊,可以使用以下EXEC模式CLI命令:

• 對於基於Cisco IOS的AP:

<#root>

AP#

```
capwap ap ip address <IP address> <subnet mask>
```

AP#

```
capwap ap ip default-gateway <IP-address>
```

AP#

```
capwap ap primary-base <WLC-sysname> <IP-address>
```

AP#

```
capwap ap secondary-base <WLC-sysname> <IP-address>
```

(optional) AP#capwap

ap hostname <name>

(optional)

• 對於基於ClickOS的AP:

<#root>

AP#

```
capwap ap ip <IP-address> <subnet mask> <default-gateway> [<dns1-ip-address> <dns2-ip-address> <domain>
```

AP#

capwap ap primary-base <WLC-sys-name> <IP-address>

AP#

capwap ap hostname <name>

(optional)

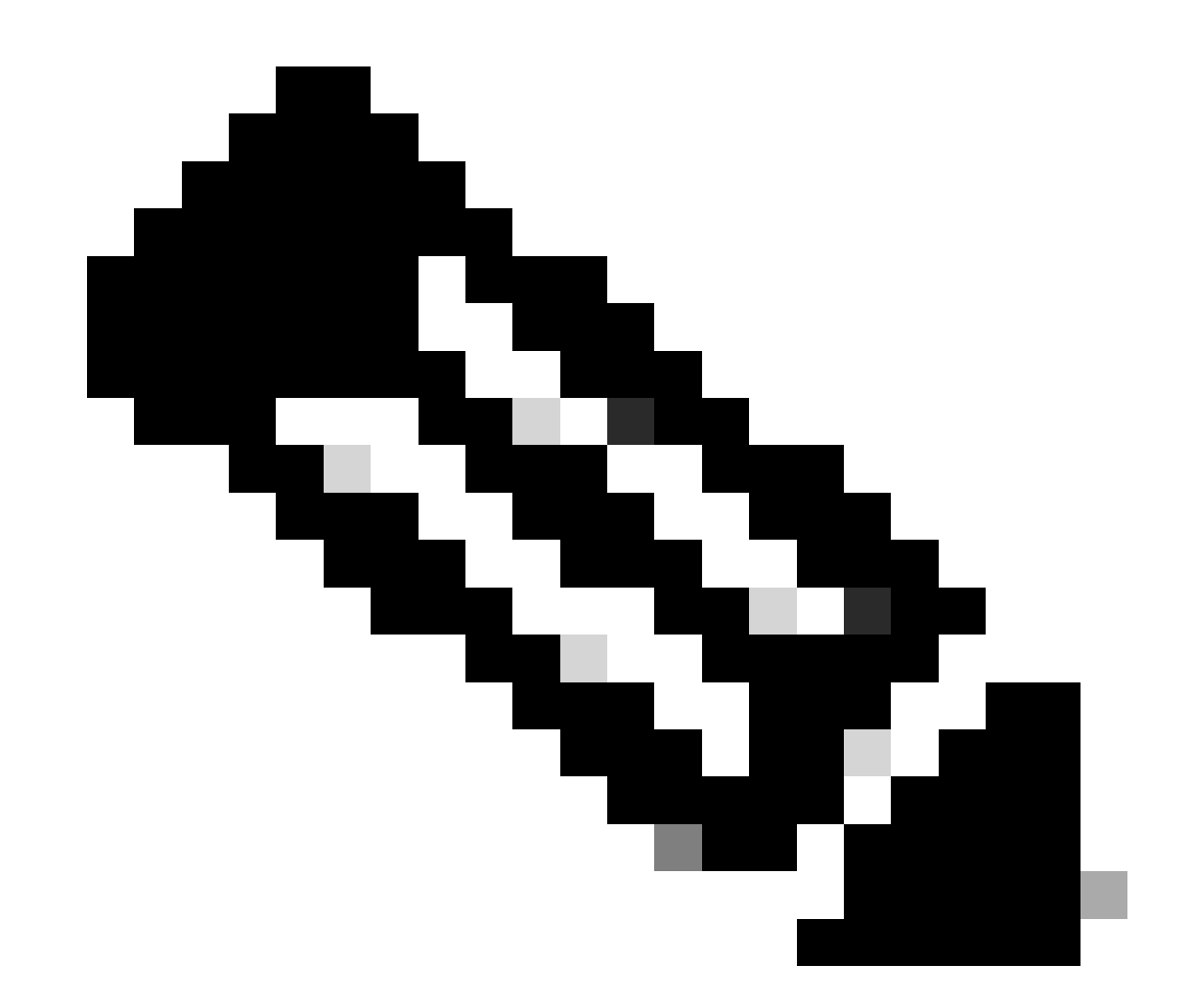

附註:您必須在啟用模式下發出這些指令。 預設啟用口令為Cisco。AP使用CLI命令配置的 靜態資訊加入控制器。在AP加入控制器後,使用者可以透過控制器在LAP上配置新設定。

### 重置AP上的輕型配置

如果您將AP移至網路中的不同位置,且AP無法加入先前的WLC,或是如果您要手動重新設定AP以 加入另一個WLC,您必須輸入新的控制器資訊,才能讓AP與另一個控制器建立關聯。

## 透過AireOS或Catalyst WLC重置AP

除了上述方法之外,您還可以從 WLC 重設 LAP 的組態。當LAP註冊到控制器時,您可以從控制器 使用以下命令重置LAP上的配置: • 使用 clear ap config <ap-name> keep-ip-config命令可將所有AP配置還原為預設值, AP靜態IP配置除外。

使用clear ap config <ap-name> 命令可將所有AP配置還原為預設值,包括AP靜態IP配置。

#### 透過CLI重置AP

要使用此方法,請在特權exec模式下登入到AP控制檯模式:

• 對於基於Cisco IOS的AP:

AP#clear capwap ap ?

all-config <--- if you need to reset AP to factory default (this command causes system) controller <--- if you need to clear static configuration for WLC IP address (this command may cause termination session to WLC and new DTLS handshal dot1x <--- if you need to reset dot1x credentials for AP authentication hostname <--- if you need to reset AP host name config

ip <--- if you need to remove static IP configuration on AP. (this command may cause termination session to WLC and new DTLS handshake)

• 對於基於ClickOS的AP:

AP#capwap ap erase ?

all <-- Erase all AP config (this commands causes AP to reboot) static-ip <-- Erase static IP/DNS config (this command causes termination session to WLC and new DTLS handshake)

#### 使用重置按鈕重置AP

要使用此方法,您必須對AP具有物理訪問許可權。Cisco IOS和ClickOS AP的過程相同。

- 中斷 AP 的電源。
- 按住AP上的Mode 按鈕並為AP供電。
- 按住「模式」按鈕20秒以上。

• 在基於Cisco IOS的AP上:

IOS Bootloader - Starting system. flash is writable Tide XL MB - 40MB of flash ... button pressed for 22 seconds

• 在基於ClickOS的AP上:

AP#Button is pressed. Configuration reset activated.. Keep the button pressed for > 20 seconds for full reset

Wait for the button to be released .... Button pressed for 22 seconds

如何在註冊到控制器的AP上停用重置按鈕

要在註冊到控制器的AP上停用重置按鈕,請使用以下CLI命令:

#### <#root>

(Cisco Controller) >

config ap rst-button disable <AP NAME>

#### 疑難排解

可以透過控制檯埠在LAP上使用以下debug命令排除與IP地址分配相關的問題:

在基於Cisco IOS的AP上:

• debug ip udp

- 在基於ClickOS的AP上:
  - debug dhcp events
    - debug dhcp errors
    - debug dhcp packets

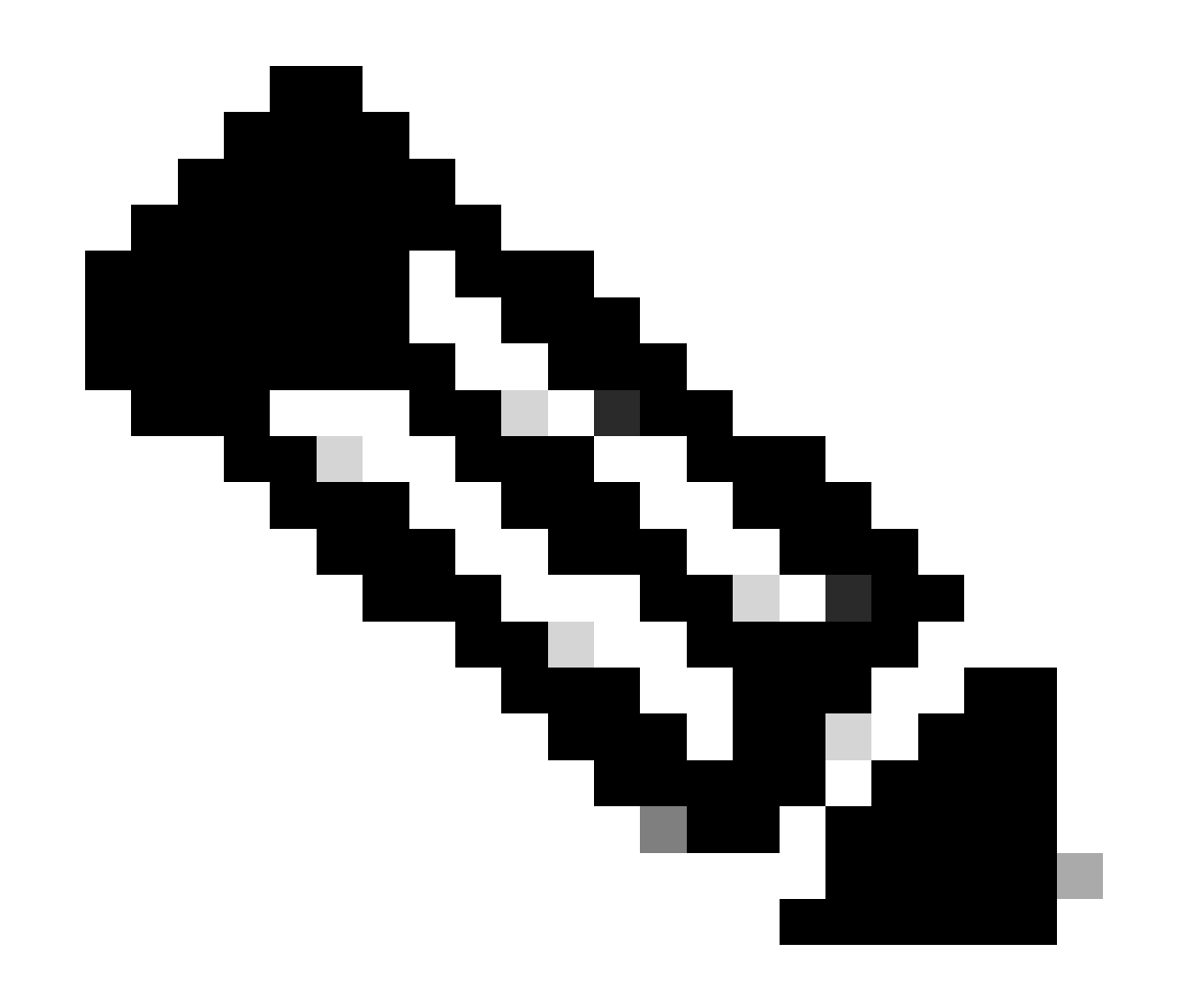

**注意**:如果AP沒有控制檯埠,則需要對LAP所插入的埠執行有線嗅探器跟蹤,以檢視哪些資料包由LAP接收並傳輸到 LAP。

可使用以下debug命令透過WLC CLI監控發現過程:

- 在Cisco IOS和基於ClickOS的AP上:
  - debug capwap client events
    - debug capwap client errors
    - debug capwap client detail

### 關於此翻譯

思科已使用電腦和人工技術翻譯本文件,讓全世界的使用者能夠以自己的語言理解支援內容。請注 意,即使是最佳機器翻譯,也不如專業譯者翻譯的內容準確。Cisco Systems, Inc. 對這些翻譯的準 確度概不負責,並建議一律查看原始英文文件(提供連結)。